# SSL2+MKII ファームウェアアップデート方法

コンピューターと SSL2+MK II を接続しインターフェイスの USB 接続 LED が点灯している事を確認します。 以下のリンクよりアップデーターをダウンロードします。

https://support.solidstatelogic.com/hc/en-gb/articles/21551780886941-SSL-2-2-MKII-Firmware-Update#ssl-2-2-mkii-firmware-update-0-0

## Solid State Logic

### SSL 2/2+ MKII Firmware Update

13 September 2024 23:30

#### SSL USB Audio Firmware Updates

From time to time, firmware updates will become available for your SSL device. The following devices have their firmware updated via the SSL USB Audio Firmware Updater application:

- BiG SiX
- SSL 2 & SSL 2+ MKII
- SSL 2 & SSL 2+ MKI
- PURE DRIVE QUAD
- PURE DRIVE OCTO

#### Important Notes

The version numbers below refer to the .zip package which includes the SSL USB Audio Firmware applications for Mac and Windows. Using the updater, you can bring your SSL USB audio device up to the latest firmware version, allowing you access to all the latest features and bug fixes.

Important – On Windows systems, you must first ensure you have installed the latest version of SSL USB ASIO/WDM audio driver before attempting to install the latest firmware update. If you do not do this, the firmware updater may complain about missing .dll files.

### Package History and Downloads

The package history below details the changes that have occurred with each version of the firmware updater app. It is recommended to run the latest version of firmware where possible to receive the benefit of all the improvements that have taken place.

V1.4

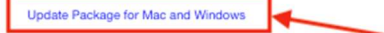

Summary: Bug fix for SSL 2+ MKII

SSL 2+ MKII Firmware Number: V1.08 (UID 30240)

Resolved polarity inversion on channels 3 & 4

Update Package for Mac and Windows をクリックし、ダウンロードします。

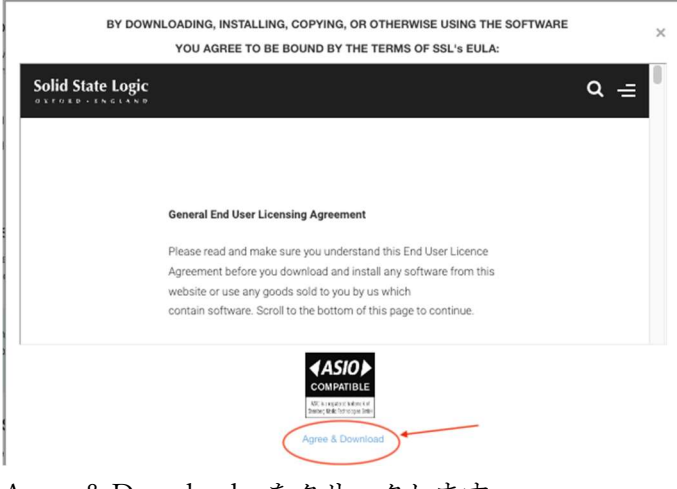

Agree & Download をクリックします。

## Mac の場合

SSL ハードウェアデバイスの電源が入っており、USB ケーブルでコンピュータに接続されていることを確認してください。

ダウンロードした SSLAudioFirmwareUpdater.zip パッケージを解凍してください。

macOS.zip を解凍し中にある SslAudioFirmwareUpdater アプリケーションを起動します。

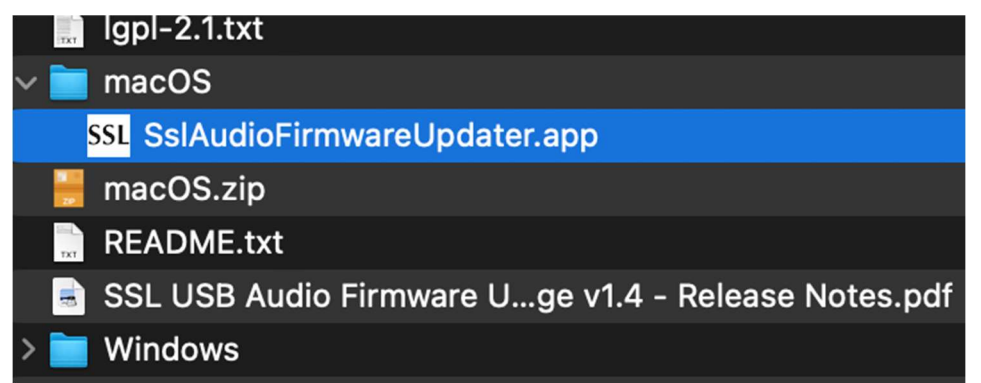

SSL デバイスが自動的に検出され、アプリケーションに現在のファームウェア・バージョンが表示されます。

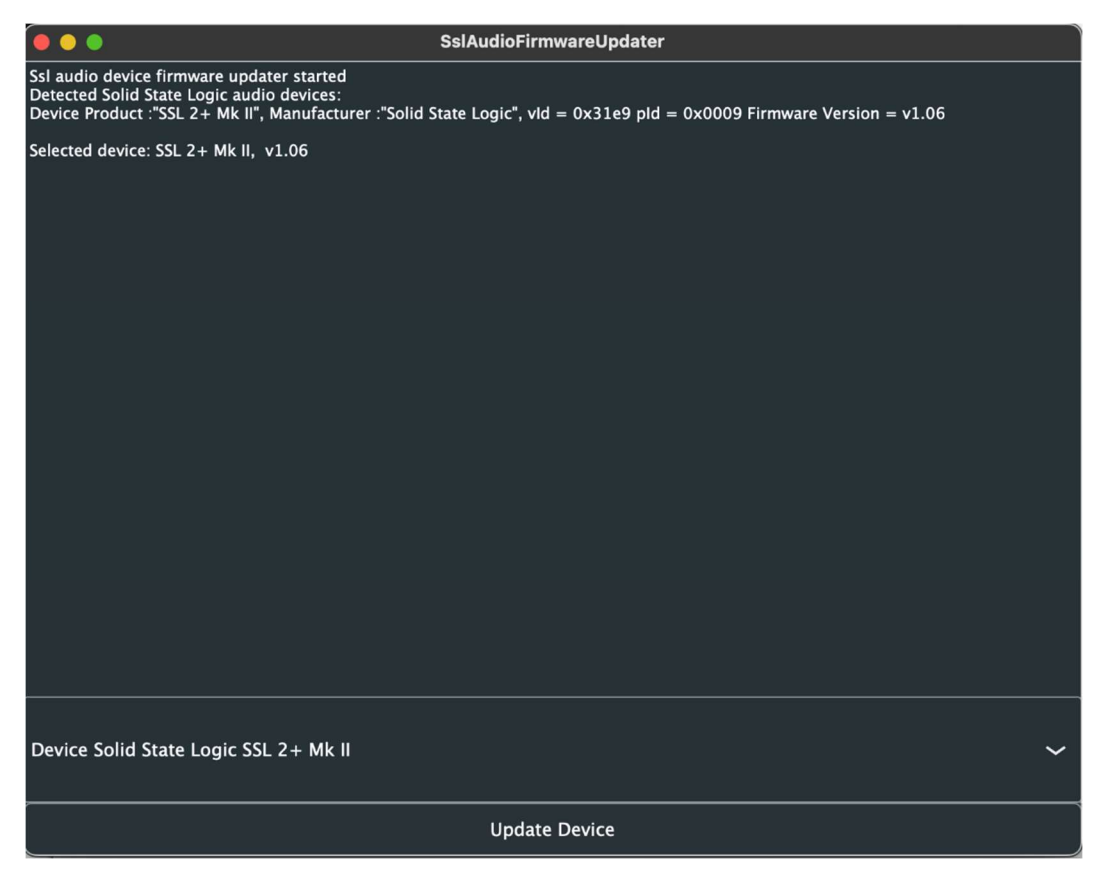

複数の SSL デバイスを接続している場合は、アプリケーションのドロップダウンメニューからアップデートす るデバイスを選択します。

下部にある[Update Device]をクリックします。デバイスが更新プロセスを開始します。

|                                                                                                    | SslAudioFirmwareUpdater                                          |
|----------------------------------------------------------------------------------------------------|------------------------------------------------------------------|
| Ssl audio device firmware updater started<br>Detected Solid State Logic audio devices:<br>Device Product :"SSL 2+ Mk II", Manufacturer :"Solid !                                                          | State Logic", vld = 0x31e9 pld = 0x0009 Firmware Version = v1.06 |
| Selected device: SSL 2+ Mk II, v1.06                                                                                                    |                                                                  |
| Starting device firmware update<br>Detaching device from application mode.<br>Reset into dfu state command sent.<br>Dfu Reset : 0<br>Xmos release : 0<br>Waiting for device to restart and enter DFU mode |                                                                  |
|                                                                                                    |                                                                  |
|                                                                                                    |                                                                  |
|                                                                                                    |                                                                  |
|                                                                                                    |                                                                  |
|                                                                                                    |                                                                  |
|                                                                                                    |                                                                  |
|                                                                                                    |                                                                  |
|                                                                                                    |                                                                  |
|                                                                                                    |                                                                  |
| Device Solid State Logic SSL 2+ Mk II                                                                                                    | ~                                                                |
|                                                                                                    | Update Device                                                    |

デバイスのファームウェアアップデートが完了しました」というメッセージが表示されます。

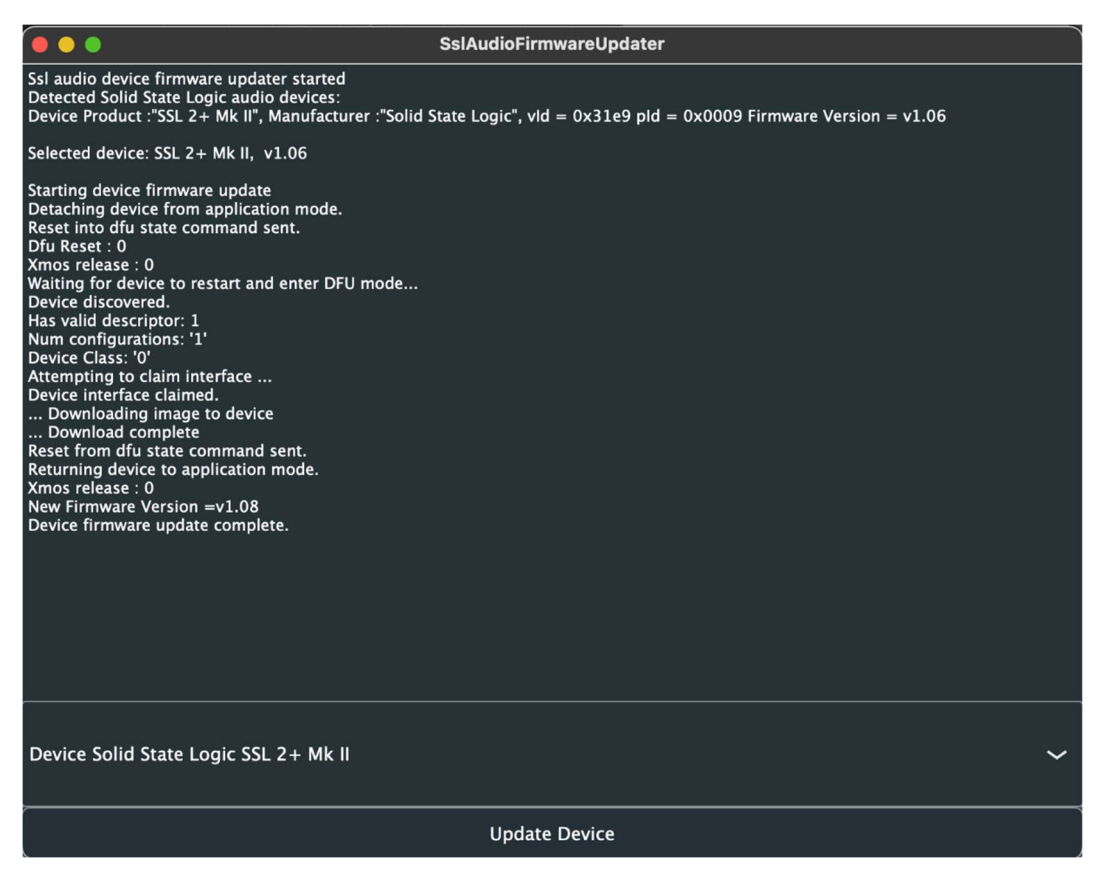

これでウィンドウを閉じることができます。ファームウェアのアップデートに失敗したり、途中で中断された場合は、SSL デバイスの電源を切り、アップデーターアプリケーションを再起動し、コンソールの電源をもう一度入れて、再試行してください。

## Windows の場合

重要 - 一度に更新できる SSL デバイスは1台のみです。複数の SSL デバイスをお持ちの場合は、他のデバイス をすべて取り外し、1台ずつアップデートしてください。 SSL USB Audio Driver が最新バージョンであることを確認してください。

最新バージョンのダウンロードはこちらから:

https://solidstatelogic.com/products/ssl-2-plus-mkii?tab=Downloads

SSL ハードウェア・デバイスの電源が入っており、USB ケーブルでコンピューターに接続されていることを確認 してください。

SSLAudioFirmwareUpdater.zip パッケージをダウンロードし、解凍します。

| SSLAudioFirmwareUpdater_V1-4-1 | 圧縮 (zip 形式) フォル | 4,235 KB |
|--------------------------------|-----------------|----------|
| SSLAudioFirmwareUpdater_V1-4-1 | ファイル フォルダー      |          |

、生调 /0)

\* 7 4 (4)

解凍後、Windows フォルダ内から SslUsbAudioDfu.exe ファイルを見つけ起動しアップデータアプリケーション を開きます。

32 ビットオペレーティングシステムをお使いの場合は、x86 フォルダにあります。

64 ビットの OS をお使いの場合は、x64 フォルダにあります。

| 名前                                    | 更新日時             | 種類              | サイズ      |
|---------------------------------------|------------------|-----------------|----------|
| Windows                               | 2024/10/08 10:51 | ファイル フォルダー      |          |
| Igpl-2.1                              | 2024/10/08 10:51 | テキスト ドキュメント     | 26 KB    |
| macOS                                 | 2024/10/08 10:51 | 圧縮 (zip 形式) フォ  | 2,692 KB |
| README                                | 2024/10/08 10:51 | テキスト ドキュメント     | 1 KB     |
| SSL USB Audio Firmware Updater Packag | 2024/10/08 10:51 | Adobe Acroba 文書 | 319 KB   |

 名前
 更新日時
 種類
 サイズ

 x64
 64ビットOS
 2024/10/08 10:51
 ファイル フォルダー

 x86
 32ビットOS
 2024/10/08 10:51
 ファイル フォルダー

お使いの OS の種類によってフォルダーを選択し、開いてください。 WIndowsOS の種類は設定→システム→詳細情報:システムの種類にて確認できます。

| 名前                     | 更新日時             | 種類               | サイズ    |
|------------------------|------------------|------------------|--------|
| SslUsbAudioDfu.strings | 2024/10/08 10:51 | ファイル フォルダー       |        |
| BiG_SiX_A091.bin       | 2024/10/08 10:51 | BIN ファイル         | 62 KB  |
| PureDriveOcto_XMOS.bin | 2024/10/08 10:51 | BIN ファイル         | 118 KB |
| PureDriveQuad_XMOS.bin | 2024/10/08 10:51 | BIN Jryl         | 119 KB |
| SSL2_A060.bin          | 2024/10/08 10:51 | BIN ファイル         | 66 KB  |
| SSL2+_A060.bin         | 2024/10/08 10:51 | BIN ファイル         | 69 KB  |
| SSL2-2+_A067.bin       | 2024/10/08 10:51 | BIN ファイル         | 70 KB  |
| SslUsbAudioDfu         | 2024/10/08 10:51 | アプリケーション         | 404 KB |
| SslUsbAudioDfu         | 2024/10/08 10:51 | Microsoft Edge H | з КВ   |

SslUsbAudioDfu.exe アプリケーションをクリック。起動してください。 下記の画面が現れます。

| SSL USB Audio Device Firr                                                                                                    | nware Update                                | :      |
|----------------------------------------------------------------------------------------------------|---------------------------------------------|--------|
| Device                                                                                                    |                                             |        |
| Manufacturer:                                                                                                    | Solid State Logic                           |        |
| Product:                                                                                                    | BIG SIX                                     |        |
| /ID/PID:                                                                                                    | 0x31E9/0x0003                               |        |
| Serial number:                                                                                                    |                                             |        |
| Current Firmware:                                                                                                    | v1.18                                       |        |
| Firmware                                                                                                    |                                             |        |
| C: \Users\eda \Downloads \BiG                                                                                                    | SiX V1.18 Updater Windows\BiG_SiX_V1_18.bin |        |
|                                                                                                    |                                             |        |
| Jpgrade                                                                                                    |                                             |        |
| Ready for firmware update fi<br>Entering upgrade mode<br>Upgrading firmware<br>62740 of 62740 bytes transfi<br>Starting firmware | om version 1.18 to 1.18.<br>erred.          |        |
| Firmware upgrade finished su                                                                                                    | ccessfully.                                 |        |
|                                                                                                    |                                             |        |
|                                                                                                    |                                             | ~      |
|                                                                                                    |                                             | Church |
|                                                                                                    |                                             | Start  |
|                                                                                                    |                                             | Start  |
| Exit                                                                                                    |                                             | Start  |

Start ボタンを押しアップデートを始めます。

アップデートが完了すると EXIT ボタンが押せるようになりますのでクリックして終了します。

これでファームウェアアップデートは完了です。